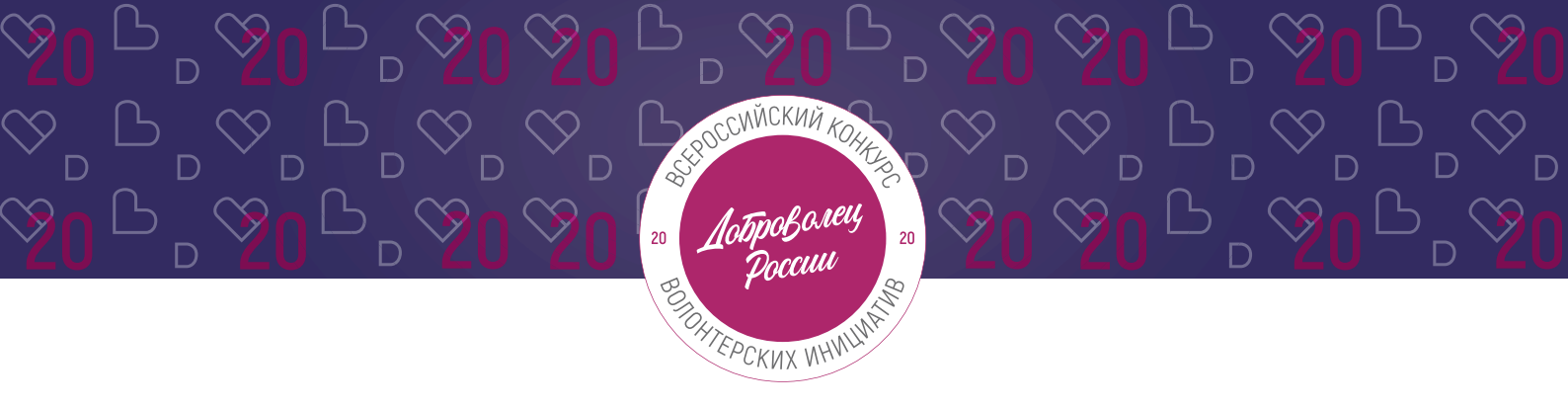

### инструкция

(методические рекомендации) по заполнению заявки на участие во Всероссийском конкурсе волонтерских инициатив «Доброволец России – 2020» в номинации «Доброе дело»

Прием заявок на участие в конкурсе завершается 30 апреля 2020 г. в 23:59 по московскому времени

Москва, 2020 г.

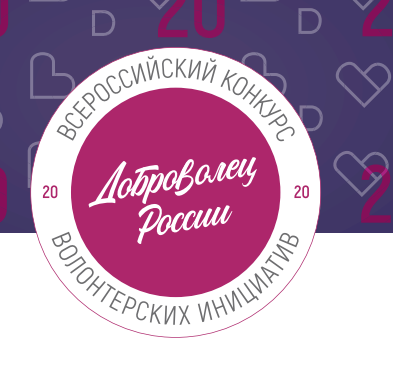

 $\otimes$ 

ՙ֍<mark>Ո</mark>ՐℙՋ

### Содержание:

| I.          |     | Основные правила участия в конкурсе                      | 3    |
|-------------|-----|----------------------------------------------------------|------|
| II.         |     | Рекомендации к заполнению заявки                         | 5    |
| (           | С   | щие рекомендации по заполнению разделов заявки           | 5    |
| 1           |     | Регистрация и / или авторизация на портале               | 6    |
|             | 2.  | Раздел «Данные об авторе проекта»                        | 8    |
| 3           | 3.  | Раздел «О проекте»                                       | . 9  |
| 3           | 3.1 | Заполнение заявки, если Вы рассказываете о своем подвиге | . 10 |
| 3           | 3.2 | Заполнение заявки, если Вы рассказываете о чужом подвиге | . 13 |
| <b>III.</b> |     | Обращение в тех. поддержку                               | 17   |
| 1           |     | Через сайт                                               | . 17 |
| 1           | 2.  | По электронной почте                                     | 17   |

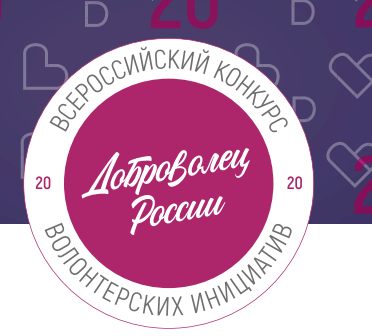

### I. Основные правила участия в конкурсе.

«Доброволец России» является ключевым конкурсом добровольческих проектов, направленным на выявление и поддержку лидеров и их инициатив; это возможность выйти на новый уровень развития, найти единомышленников и партнеров, тиражировать свой проект.

#### 1. Перед заполнением заявки на участие в конкурсе рекомендуется внимательно изучить следующие материалы:

- положение о конкурсе: <u>https://drive.google.com/file/d/1VtI5jbO269JmiahUbrxecM7CZr1\_gGA\_/view;</u>
- настоящую инструкцию.

#### 2. Участники Конкурса:

- заявки принимаются только от пользователей, зарегистрированных на единой информационной платформе «<u>DOBRO.RU</u>»;
- заявки должны быть заполнены в личном кабинете на сайте Конкурса по адресу: <u>http://contests.dobro.ru/dr;</u>
- в Конкурсе могут принимать участие все граждане Российской Федерации в возрасте от 8 лет.

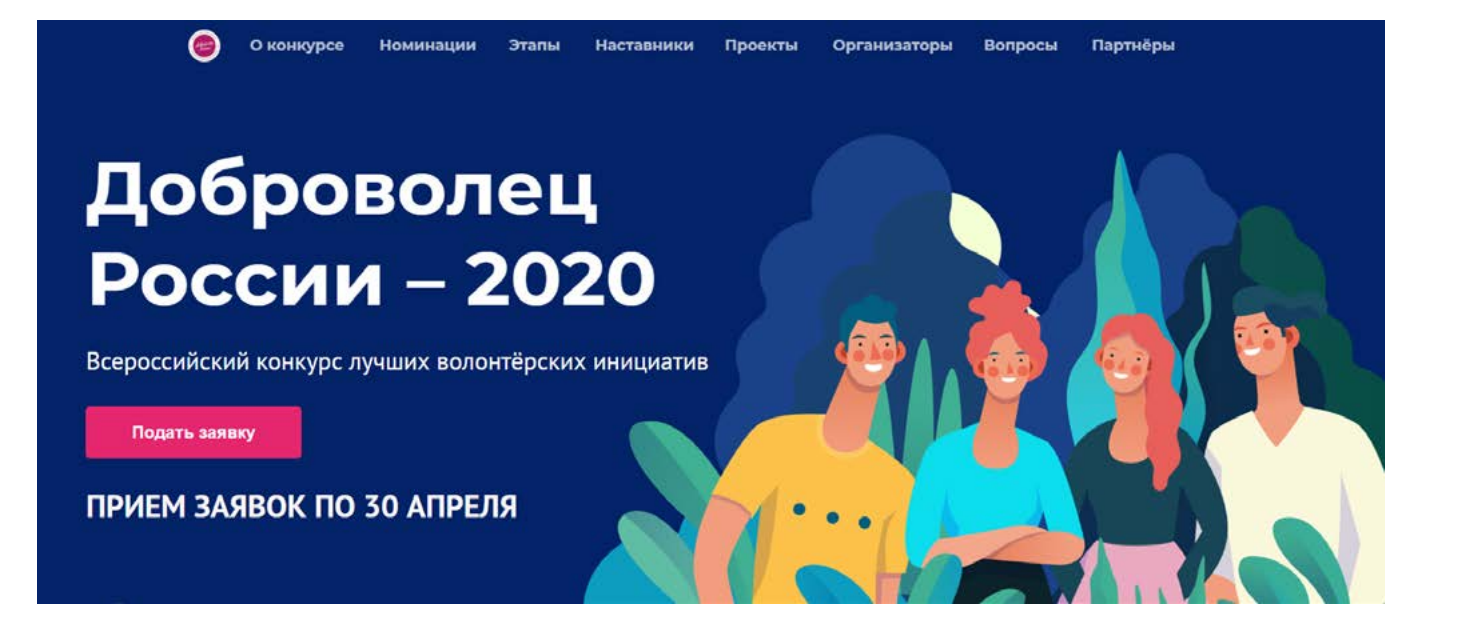

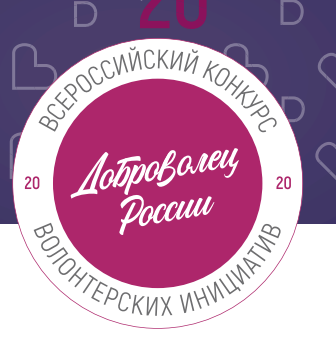

### 3. Участник имеет право подать не более трех историй «Добрых дел»:

- один участник может подать не более трех историй «добрых дел» (если участник уже подавал проект на Конкурс, то все заявки суммируются – таким образом, от одного участника в сумме во всех номинациях максимум три заявки);
- если история подается о другом человеке, то участник должен оставить его контактные данные, чтобы Дирекция Конкурса могла связаться и подтвердить его согласие для дальнейшего участия в Конкурсе;
- победитель предыдущих лет может принимать участие в Конкурсе с новой историей, которая по всем аспектам отличается от истории-победителя предыдущих лет.

### 4. Срок подачи заявки:

- завершить заполнение заявки и отправить ее на рассмотрение необходимо не позднее 23:59 (по московскому времени) 30.04.2020г.;
- для номинации «Доброе дело» предусмотрены следующие этапы: заявочный, заочная оценка в рамках четвертьфинала и финал;
- прохождение этапа электронных заданий (1 блок заданий) в личном кабинете на ЕИС «<u>DOBRO.RU</u>» будет возможно до 23:59 (по московскому времени) 12.05.2020.

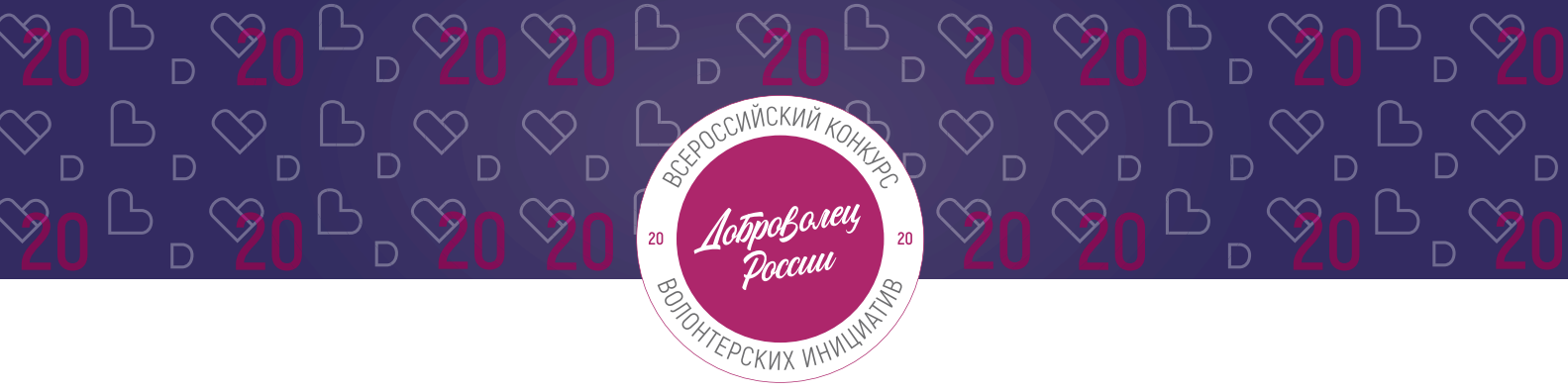

### II. Рекомендации к заполнению заявки.

### Общие рекомендации по заполнению разделов заявки.

Эксперты Конкурса при оценке заявки ориентируются на содержащуюся в ней информацию, поэтому попробуйте максимально подробно и ярко передать историю, которую подаете на Конкурс.

Перед подачей заявки рекомендуется самостоятельно проверить, насколько введенная информация соответствует критериям экспертной оценки, указанным в Положении о конкурсе.

### ВАЖНО!

Информацию в заявке можно менять, переходя из одного раздела в другой, возвращаться для дозаполнения до полной подачи заявки на Конкурс.

Заявки до момента подачи на Конкурс сохраняются в черновиках и не участвует в конкурсе.

Если у вас возникают вопросы о том, что конкретно должно содержаться в графах заявки, Вы можете нажать на знак ⑦ в углу заполняемого поля.

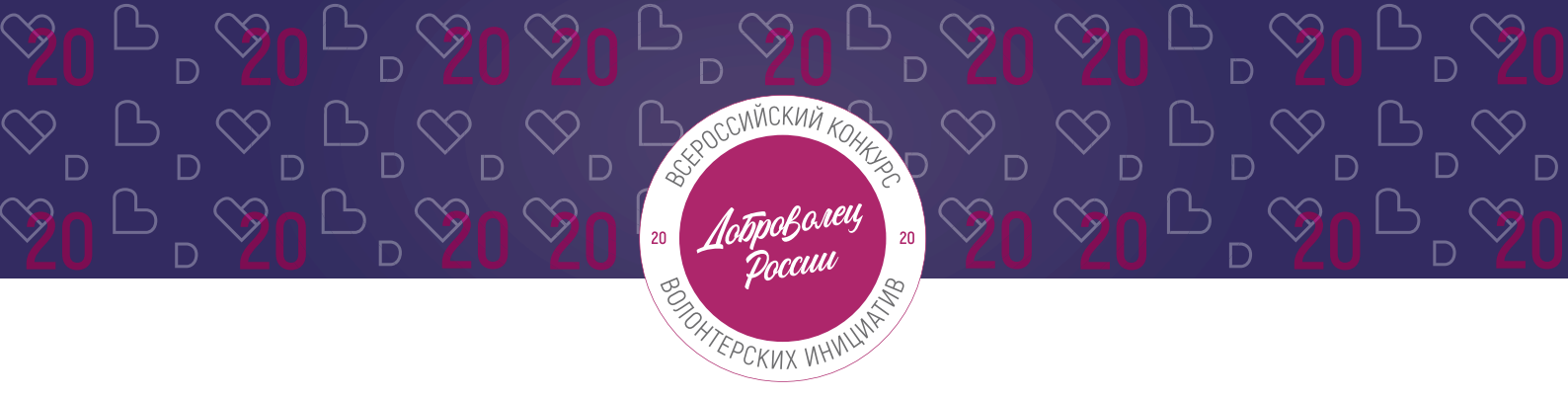

#### 1. Регистрация и/или авторизация на портале.

1.1 Перейдите на сайт <u>http://contests.dobro.ru/dr</u> и нажмите кнопку «Подать заявку»:

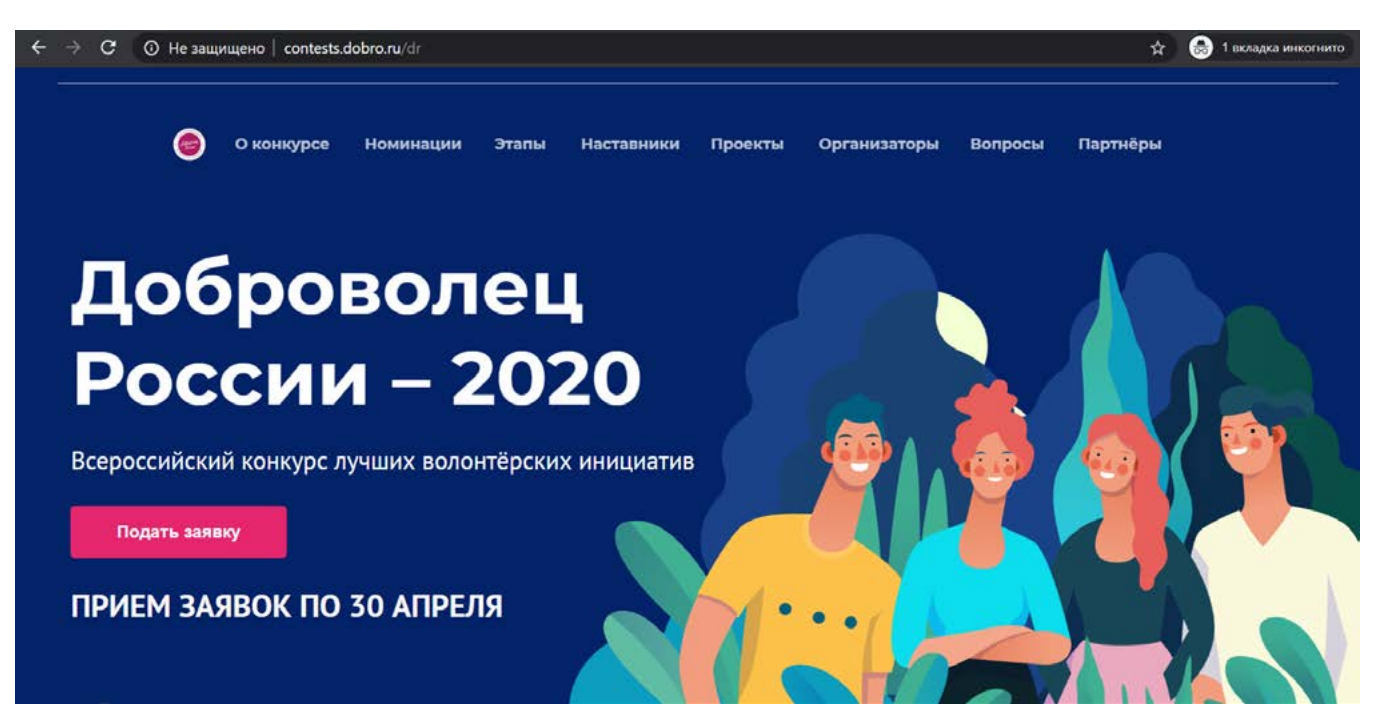

## 1.2 Пройдите регистрацию или авторизацию на портале, используя адрес электронной почты или социальные сети:

| • Вконтакте       | f Facebook    |
|-------------------|---------------|
|                   | или           |
| Электронная почта |               |
| Пароль            |               |
| Запомнить меня    | Забыли пароль |
|                   |               |

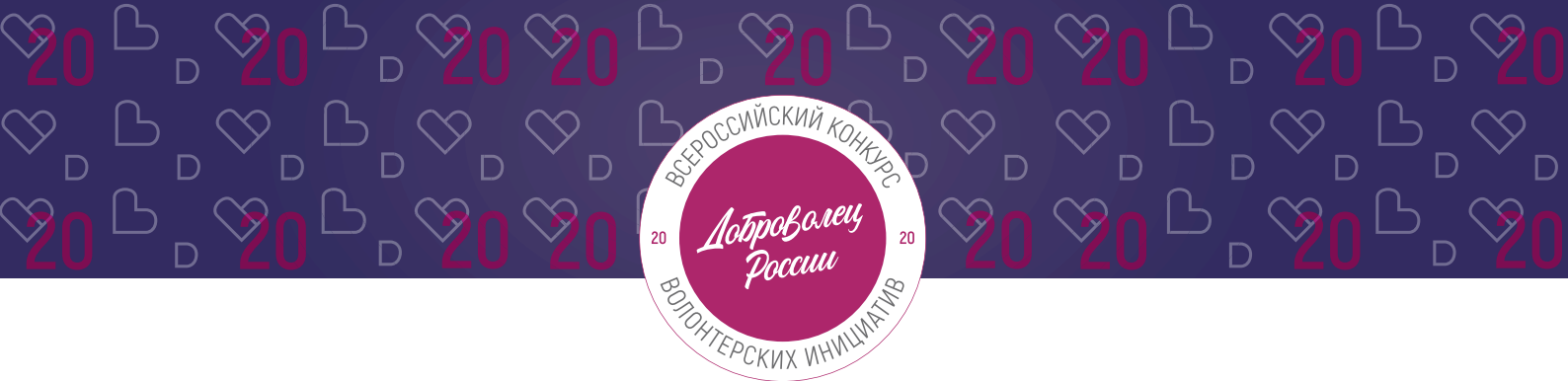

1.3 Введите дату рождения:

### Конкурс «Доброволец России – 2020»

Выбор номинации и создание заявки

\* Дата рождения 16.12.1992

1.4 Переходите к выбору номинации. Для выбора номинации «Доброе дело» - нажмите на нее:

\*напоминаем, что Вы можете подать на Конкурс в сумме до 3 заявок.

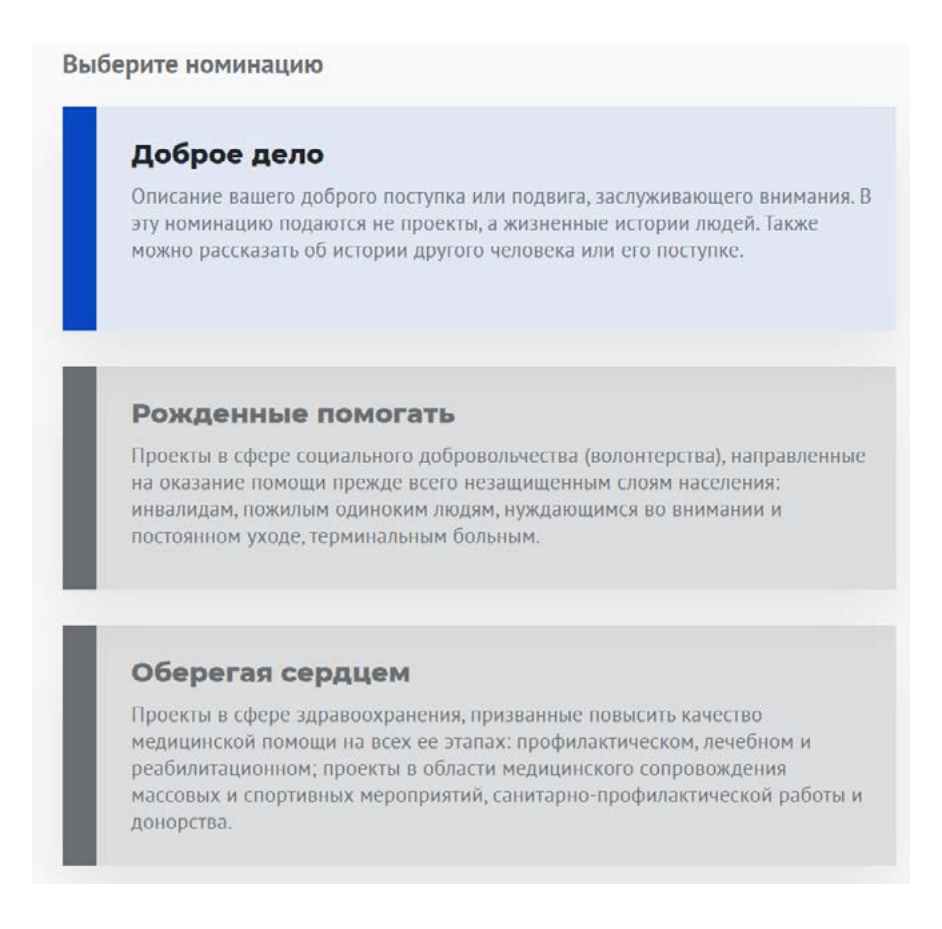

Î

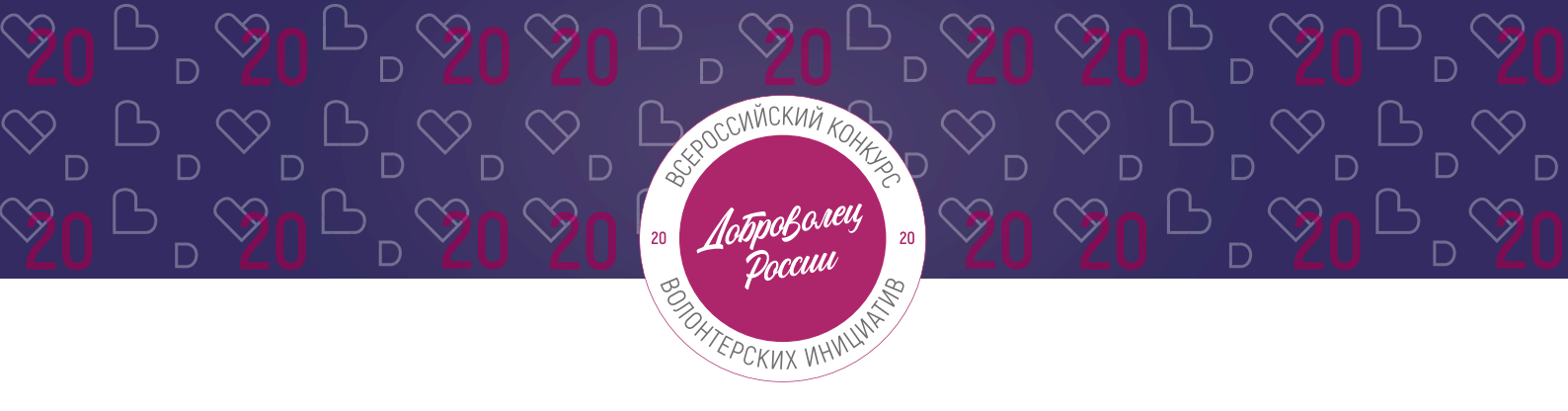

2. Раздел «Данные об авторе проекта».

### 2.1 Укажите свои личные данные:

| Фамилия            |     |
|--------------------|-----|
| Добровольцев       |     |
|                    |     |
| * Имя              |     |
| Добрыня            |     |
| Отчество           |     |
| *Пол               |     |
| Мужской            |     |
| •инн               |     |
| 0000000000         |     |
| * Населённый пункт |     |
| г Москва           | (?) |
| онтакты            |     |
| * Телефон          |     |
| +7-926-000-00-00   |     |

### 2.2 Загрузите фотографию:

\*Рекомендуемые требования к фото: формат - фото на паспорт, размер 3х4 см; снимок — анфас, голова занимает не менее 60% фотографии, без посторонних людей и надписей.

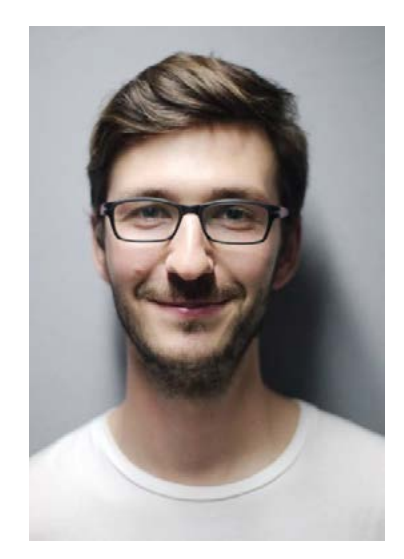

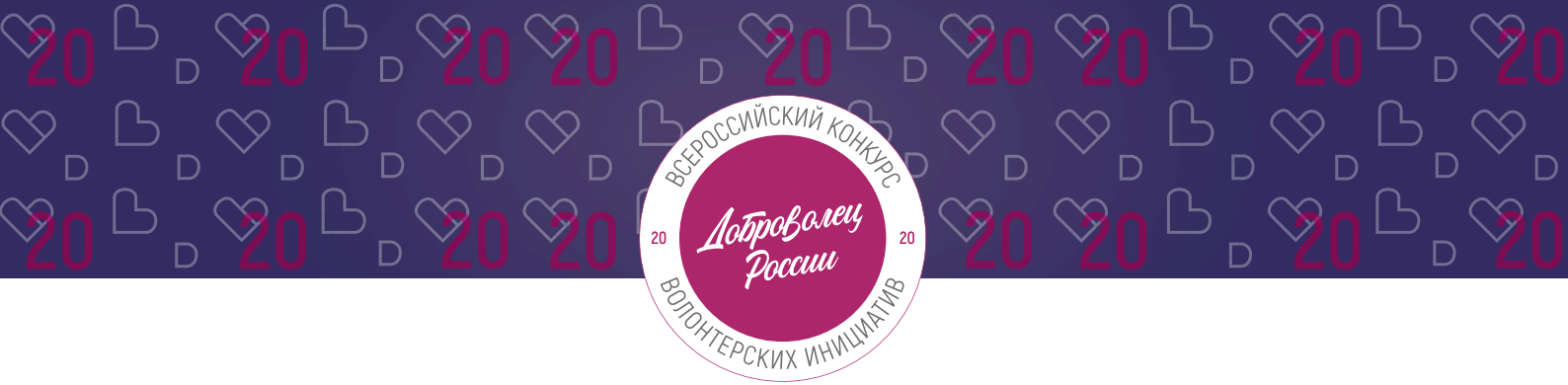

#### 2.3 Отметьте, если Вы являетесь Корпоративным волонтером:

Корпоративный волонтер - сотрудник компании, осуществляющий свою добровольческую деятельность в рамках социальных программ компании-работодателя, или используя ресурсы своей компании.

🗹 Являюсь корпоративным волонтером ( ?

# 2.4 Для продолжения заполнения заявки нажмите поле «Сохранить и продолжить»:

Сохранить и продолжить

#### 3. Раздел «О проекте».

Укажите в первом пункте о чьем подвиге (добром деле) Вы рассказываете:

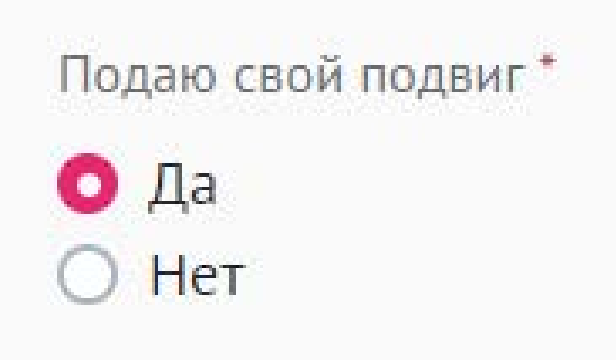

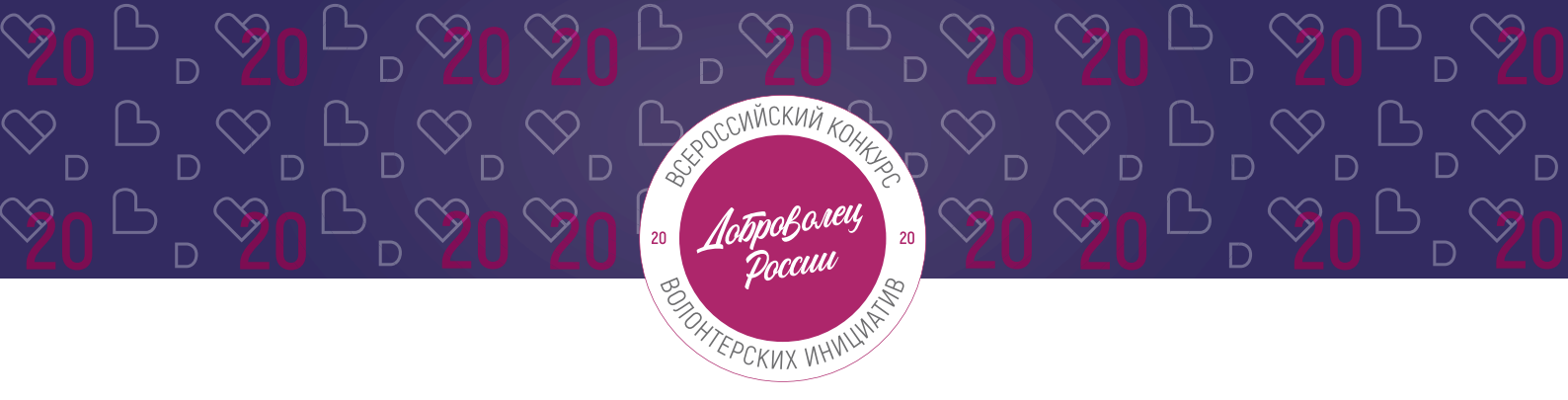

3.1. Заполнение заявки, если Вы рассказываете о своем подвиге.

3.1.1 В поле «Описание поступка» расскажите историю, которая на ваш взгляд заслуживает внимания:

| История, которая заслуживает внимания | ? |
|---------------------------------------|---|
|                                       |   |
|                                       |   |
|                                       |   |

# 3.1.2 В поле «Опишите добровольческую ценность вашего поступка» напишите каким принципам добровольчества отвечает поступок, почему его можно считать таковым:

| * Оп | ишите | добровольческую | ценность | вашего | поступка |  |
|------|-------|-----------------|----------|--------|----------|--|
|------|-------|-----------------|----------|--------|----------|--|

Опишите почему поступок можно считать добровольческим? Каким принципам добровольчества он отвечает?

## 3.1.3 В поле «Дополнительные материалы» Вы можете оставить ссылки на дополнительные материалы: фото, видео, статьи, подтверждающие подвиг:

| * Дополнительные материалы |   |
|----------------------------|---|
| https://www.youtube.com/   | ? |
|                            |   |
|                            |   |

ВНИМАНИЕ! Проверьте, чтобы материалы были в свободном доступе для оценки экспертов (чтобы страницы в социальных сетях были открыты)

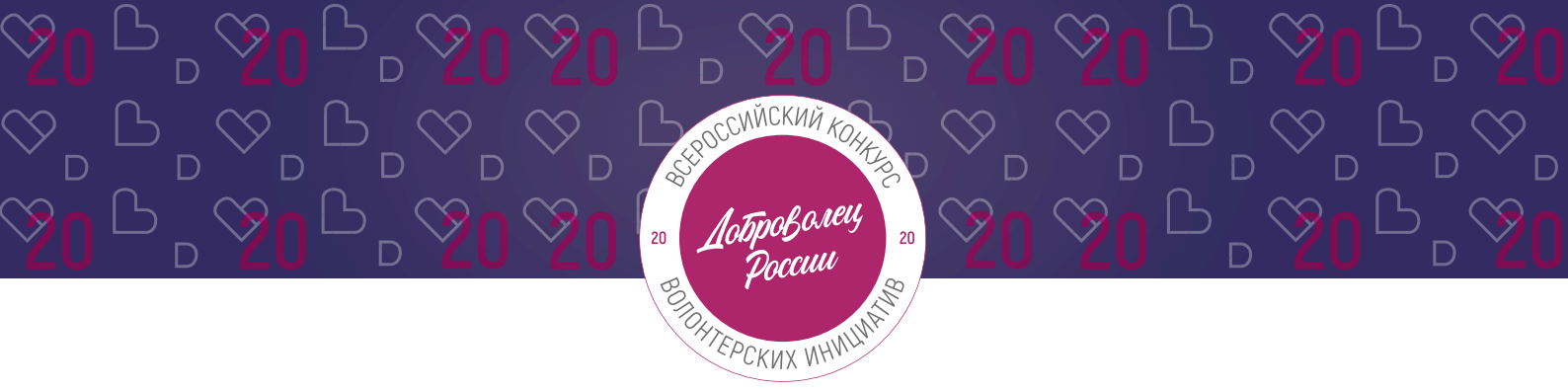

**3.1.4 Если Вы уже принимали участие в Конкурсе,** то перечислите годы. Если нет, то поставьте прочерк или напишите «нет»:

Принимали ли вы участие в Конкурсе в предыдущие годы? 2015 год

3.1.5 Для того, чтобы подать заявку необходимо дать «Согласие на обработку персональных данных», «Согласие на получение рассылок»:

Согласие на обработку персональных данных \*
Согласие на получение рассылок \*

С помощью рассылок Вы будете получать информацию об изменениях в Конкурсе, обновлениях личного кабинета, а также запланированных мероприятиях. Внимательно проверьте указанную вами почту при регистрации.

# 3.1.6 Для продолжения заполнения заявки нажмите поле «Сохранить и продолжить»:

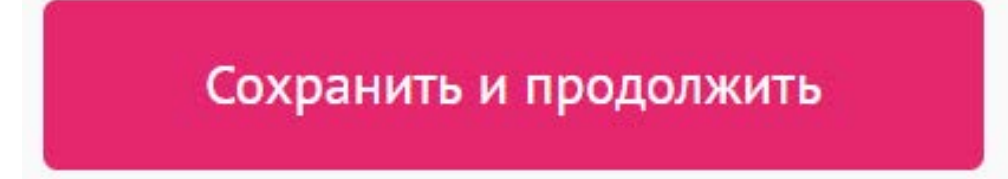

**ВАЖНО!** Если Вы НЕ заполнили все обязательные поля, то вам требуется вернуться и дозаполнить поля:

#### Ваша заявка почти готова

Осталось заполнить обязательные поля:

#### В секции заявки «Дополнительные данные»:

На заполнено поле «Дополнительные материалы»

Продолжить редактирование

?

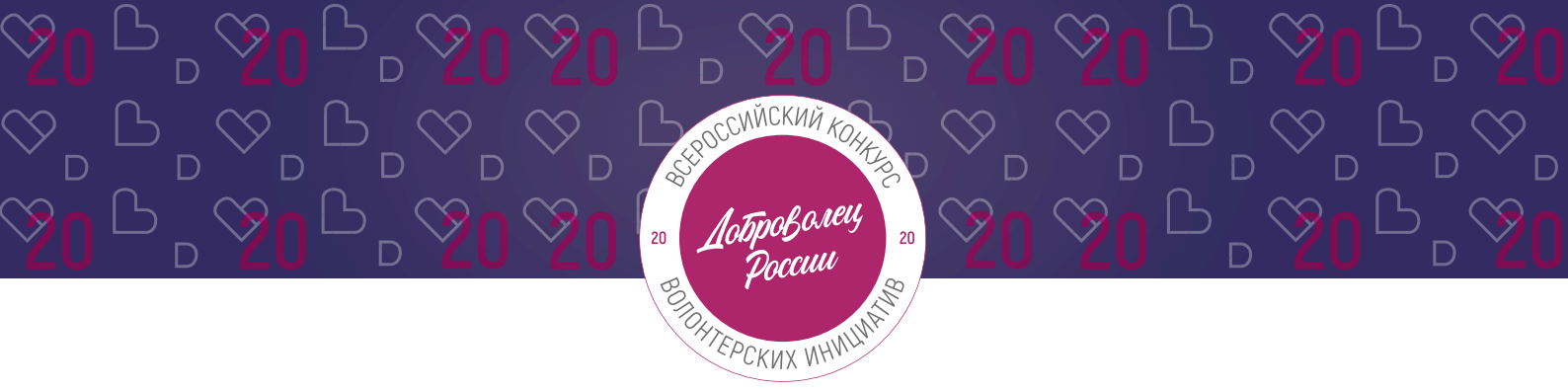

**3.1.7** Если все поля в заявке заполнены, то Вы можете завершить подачу заявки. Чтобы завершить, нажмите на кнопку «Подать заявку».

ВАЖНО! После отправки Вы не сможете отредактировать свою заявку.

Все поля в заявке заполнены

Обратите внимание, что после отправки вы не сможете отредактировать свою заявку.

Подать заявку

После нажатия высветится уведомление об успешном завершении:

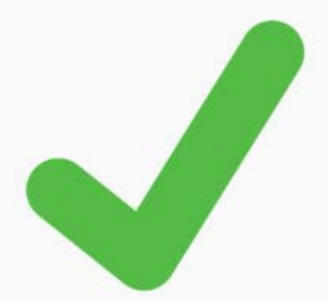

### Поздравляем!

Ваша заявка на участие в конкурсе «Доброволец России – 2020» успешно принята. ID заявки – 3016.

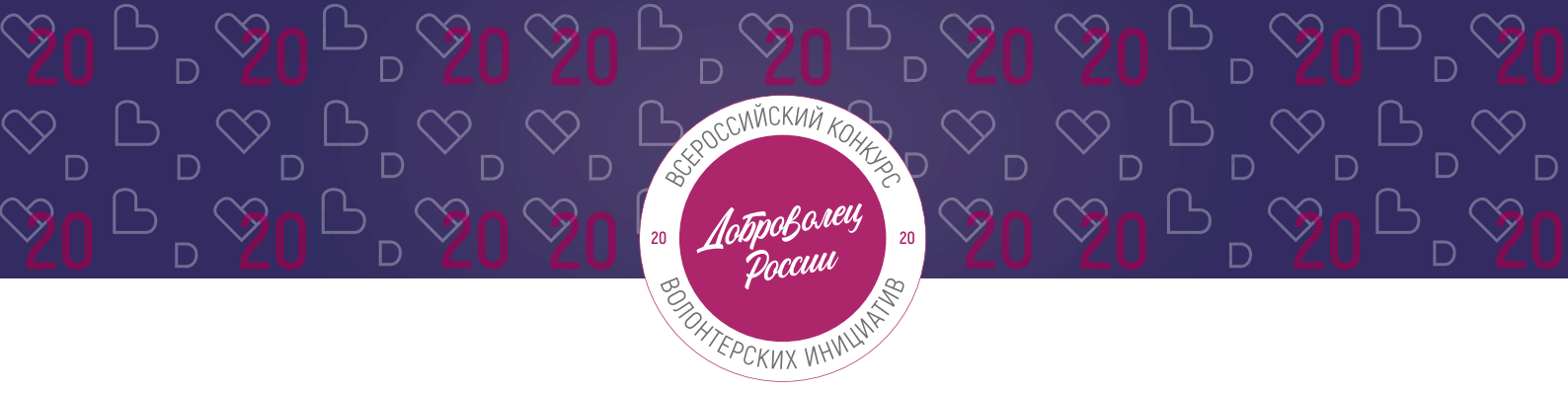

- 3.2. Заполнение заявки, если Вы рассказываете о чужом подвиге.
- 3.2.1 Укажите ФИО человека, чей подвиг Вы описываете:

Укажите ФИО человека, чей подвиг вы описываете Добровольцев Дмитрий Викторович

#### 3.2.2 Укажите контактные данные человека, чей подвиг Вы описываете:

Укажите контактные данные человека, чей подвиг вы описываете

телефон: 8-926-000-00-00 почта: dobrovolcev@mail.com страница в BK: https://vk.com/

**ВАЖНО!** Проверьте контактные данные, которые Вы оставляете, чтобы Дирекция Конкурса могла связаться и подтвердить согласие третьего лица для дальнейшего участия в Конкурсе

## 3.2.3 Согласен ли человек, о котором Вы рассказываете с тем, чтобы информацию о нем предоставляли на Конкурс:

Вы подтверждаете предоставление информации с согласие участника \*

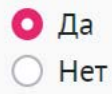

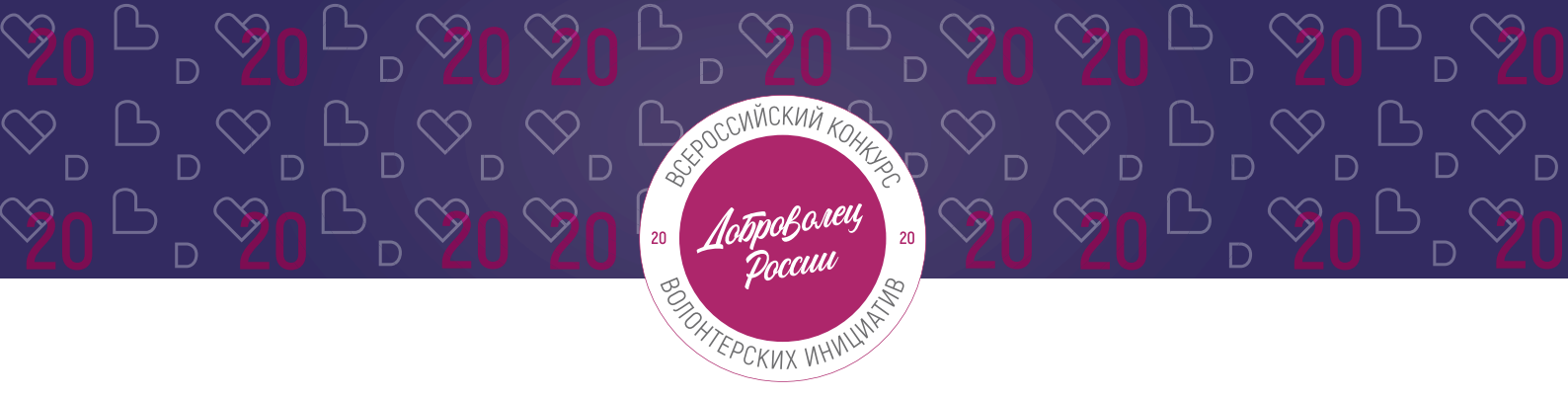

### 3.2.4 В поле «Описание поступка» расскажите историю, которая на ваш взгляд заслуживает внимания:

| Описание поступка                     |   |
|---------------------------------------|---|
| История, которая заслуживает внимания | ? |
|                                       |   |
|                                       |   |

### 3.2.5 В поле «Дополнительные материалы» Вы можете оставить ссылки на дополнительные материалы: фото, видео, статьи, подтверждающие подвиг:

| * Дополнительные материалы |     |
|----------------------------|-----|
| https://www.youtube.com/   | (?) |
|                            |     |
|                            | //  |

**ВАЖНО!** Проверьте, чтобы материалы были в свободном доступе для оценки экспертов (чтобы страницы в социальных сетях были открыты)

**3.2.6 Если Вы уже принимали участие в Конкурсе,** то перечислите годы. Если нет, то поставьте прочерк или напишите «нет»:

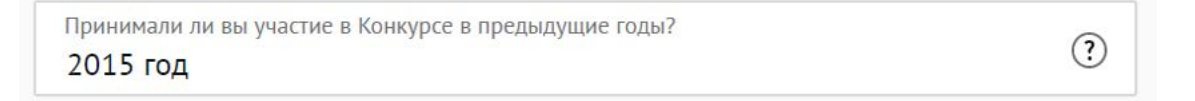

# 3.2.7 Для того, чтобы подать заявку необходимо дать «Согласие на обработку персональных данных», «Согласие на получение рассылок»:

🧧 Согласие на обработку персональных данных \*

🛃 Согласие на получение рассылок \*

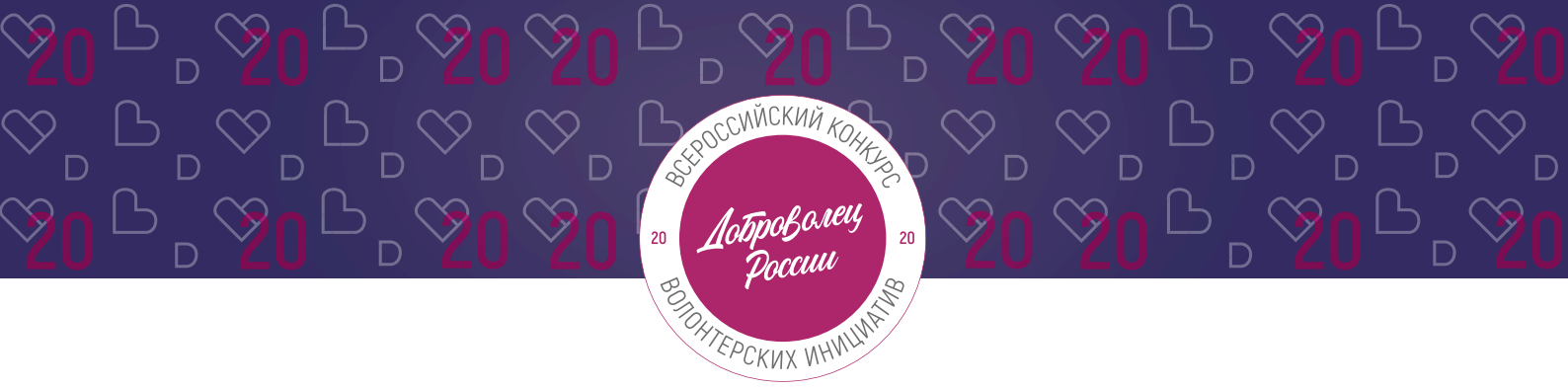

С помощью рассылок Вы будете получать информацию об изменениях в Конкурсе, обновлениях личного кабинета, а также запланированных мероприятиях. Внимательно проверьте указанную вами почту при регистрации.

# 3.2.8 Для продолжения заполнения заявки нажмите поле «Сохранить и продолжить»:

### Сохранить и продолжить

**ВАЖНО!** Если Вы НЕ заполнили все обязательные поля, то вам требуется вернуться и дозаполнить поля:

Ваша заявка почти готова

Осталось заполнить обязательные поля:

В секции заявки «Дополнительные данные»:

На заполнено поле «Дополнительные материалы»

Продолжить редактирование

**3.2.9 Если все поля в заявке заполнены,** то Вы можете завершить подачу заявки. Чтобы завершить, нажмите на кнопку «Подать заявку».

ВАЖНО! После отправки Вы не сможете отредактировать свою заявку.

Все поля в заявке заполнены

Обратите внимание, что после отправки вы не сможете отредактировать свою заявку.

Подать заявку

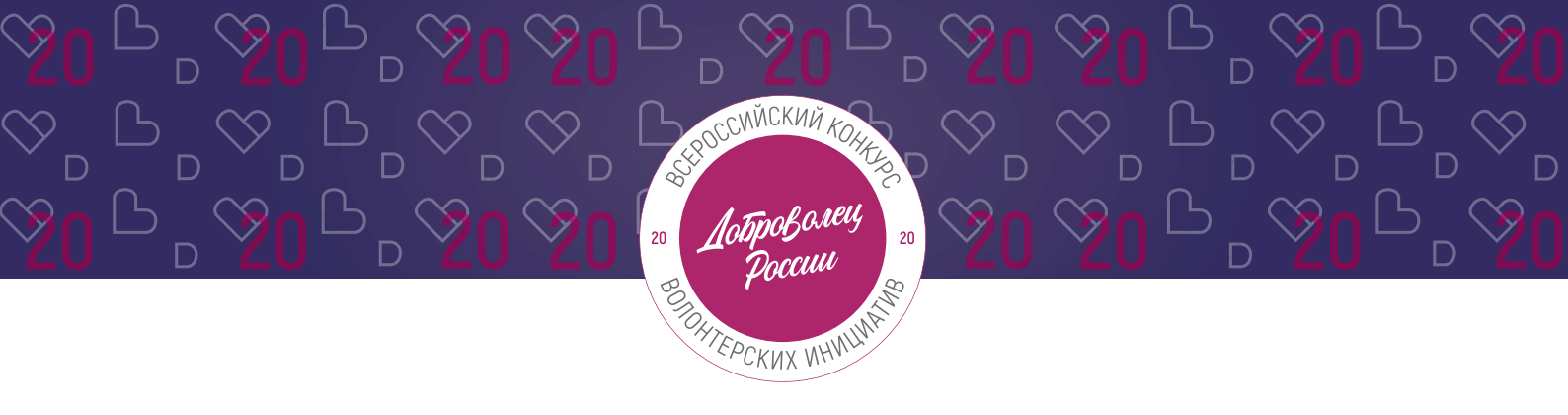

После нажатия высветится уведомление об успешном завершении:

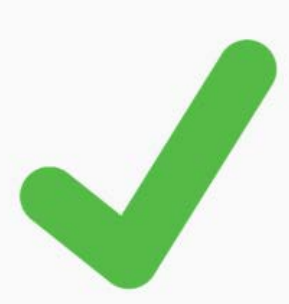

### Поздравляем!

Ваша заявка на участие в конкурсе «Доброволец России — 2020» успешно принята. ID заявки — 3016.

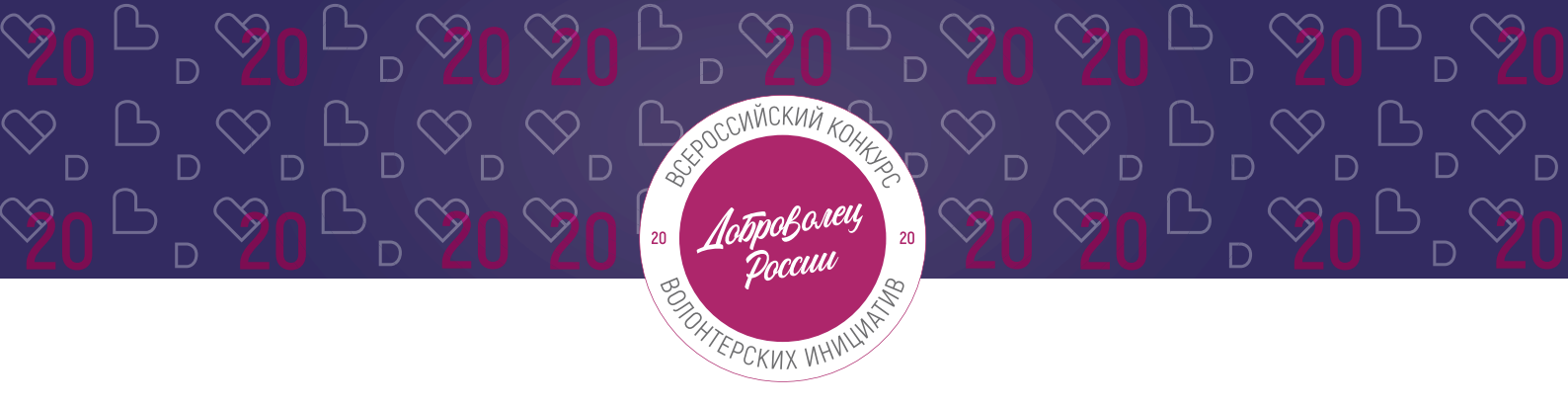

### III. Обращение в тех. поддержку

#### 1. Через сайт

- Перейдите на сайт Конкурса: <u>http://contests.dobro.ru/dr</u>
- Пролистайте страницу вниз.
- Заполните контактную информацию и напишите свой вопрос.

| Остались вопросы?                                                                     | Ваше имя          |
|---------------------------------------------------------------------------------------|-------------------|
| Напишите нам, если не нашли ответа на свой вопрос,<br>и мы ответим в ближайшее время. | Введите имя       |
|                                                                                       | Baw email         |
|                                                                                       | Введите email     |
|                                                                                       | Ваше сообщение    |
|                                                                                       | Введите сообщение |
|                                                                                       | Отправить         |

### 2. По электронной почте

Напишите свой вопрос на официальную электронную почту:

- По техническим вопросам <u>info@dobro.ru</u> и приложите скриншот, который будет отображать проблему.
- По всем имеющимся вопросам konkurs2020@dobro.ru

ОБРАТИТЕ ВНИМАНИЕ! Вам ответят в течение нескольких дней.